# Guideline for Extended Abstract Submission ARC-15 of IAEG

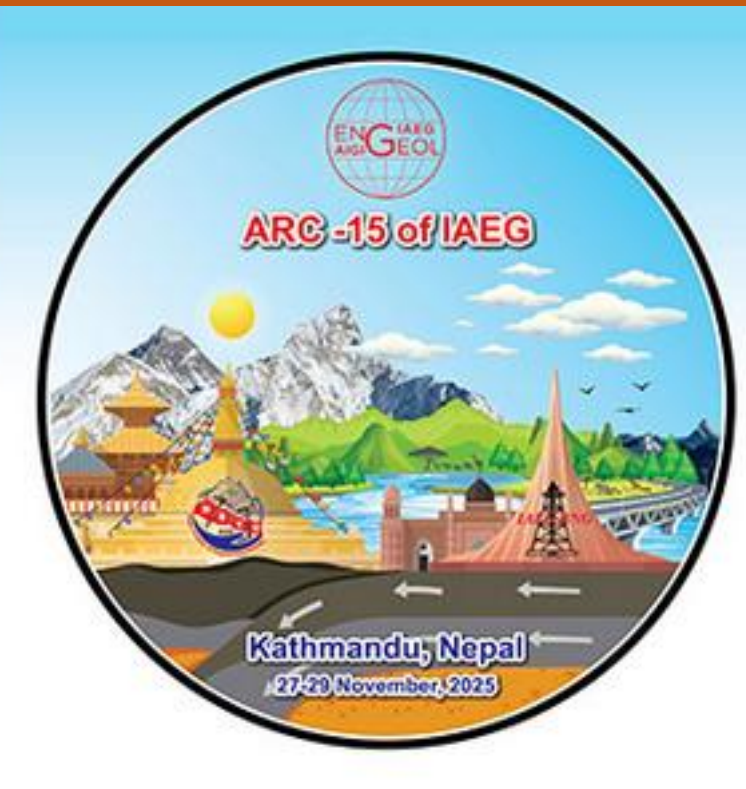

# 15<sup>TH</sup> ASIAN REGIONAL CONFERENCE OF IAEG

KATHMANDU, NEPAL | 27-29 NOVEMBER, 2025

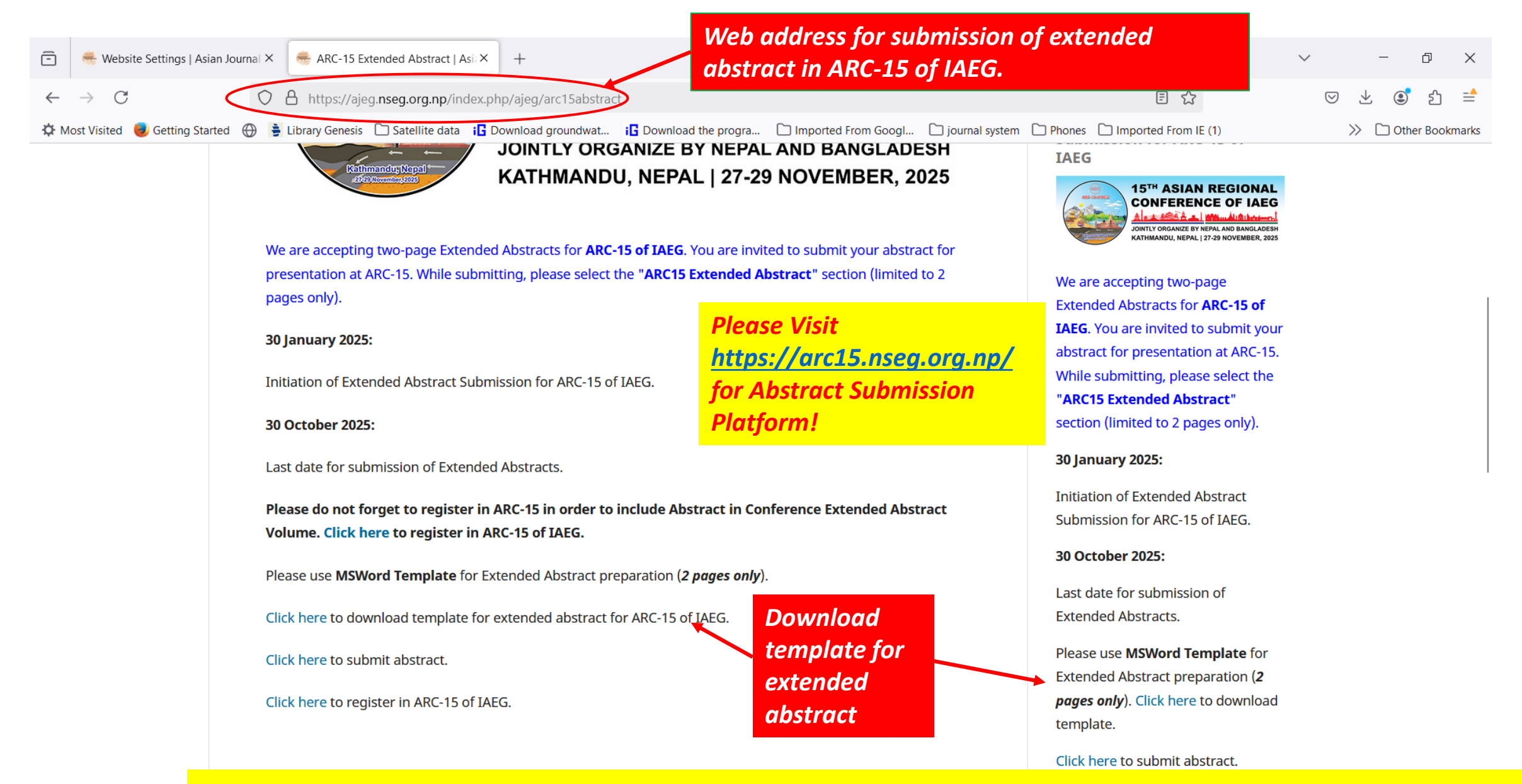

**Step 1 Please use TEMPLATE file for Extended abstract preparation!** 

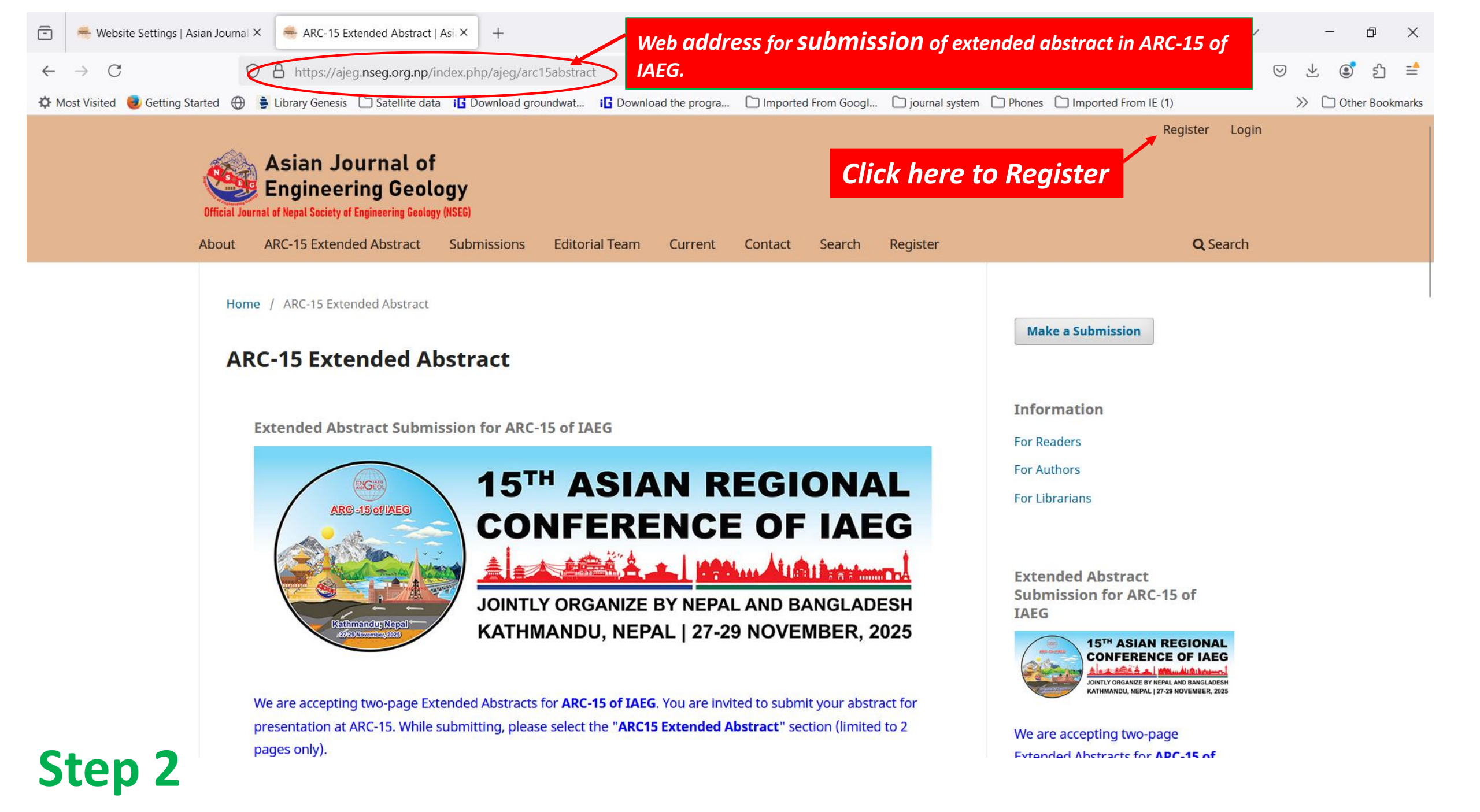

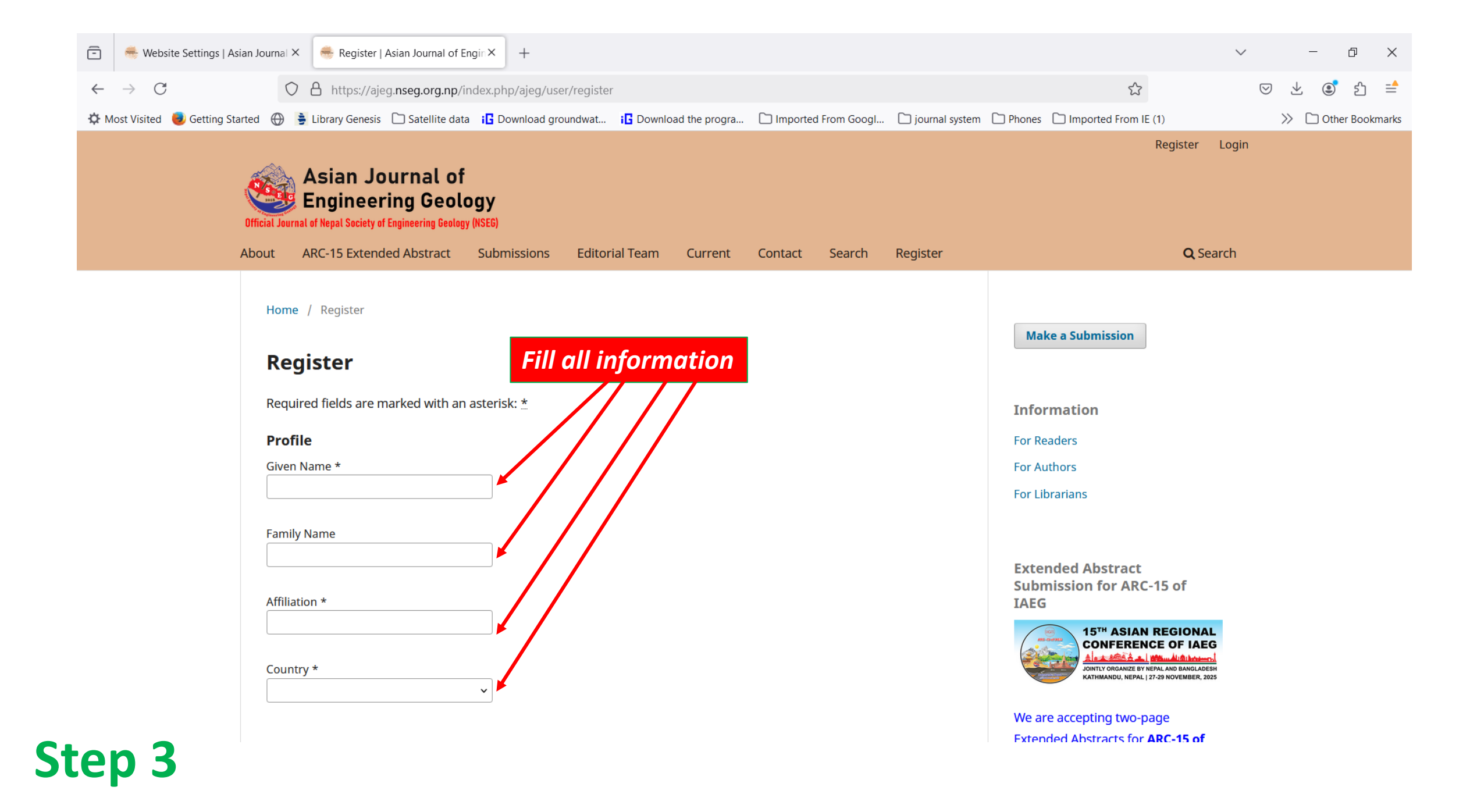

| 🖻 🛛 👼 Website Settings   Asian Journal > | K 👼 Register   Asian Journal of Engir X +                                                                                                    |                                                                                                    | $\sim$     | -     | đ          | ×      |
|------------------------------------------|----------------------------------------------------------------------------------------------------|----------------------------------------------------------------------------------------------------|------------|-------|------------|--------|
| $\leftarrow \rightarrow C$               | https://ajeg. <b>nseg.org.np</b> /index.php/ajeg/user/register                                                                                                    | \$                                                                                                    | ${\times}$ | ⊻ (   | <b>)</b> ป | =      |
| 🌣 Most Visited 🏮 Getting Started         | 🚔 Library Genesis 🗋 Satellite data 🔋 Download groundwat 🔋 Download the progra 🗋 Imported From GoogI 🗋 journal system 🗋 Phones                                                                                                    | Imported From IE (1)                                                                                                    |            | » 🗅 o | ther Book  | cmarks |
| Passw<br>••••<br>Repe;                   | vord * Initiat Submi at password *                                                                                                    | ion of Extended Abstract<br>ission for ARC-15 of IAEG.<br><b>tober 2025:</b>                                                                                               |            |       |            |        |
| v Ye<br>v Ye                             | Last d         Extenders, I agree to have my data collected and stored according to the privacy statement.         Please         Extenders, I would like to be notified of new publications and announcements.         pages         temple | ate for submission of<br>ded Abstracts.<br>e use <b>MSWord Template</b> for<br>ded Abstract preparation ( <b>2</b><br><b><i>only</i>). Click here to download<br/>ate.</b> |            |       |            |        |
| ✔ Ye<br>Revie<br>de, f                   | es, I would like to be contacted with requests to review submissions to this journal. Click F wing interests Engineering Geology, Soil Mechanics, We are 1 and                                                                               | e accepting Submission for Vol<br>Vol 2.                                                                                                    |            |       |            |        |
| Reg                                      | pister Login To support our<br>review works, kindly<br>mention your review<br>interests.                                                                                                    | e use MSWord Template for<br>script preparation. Click here<br>vnload template. Please click<br>o submit.                                                                  |            |       |            |        |
| Step 4                                   |                                                                                                    |                                                                                                    |            |       |            |        |

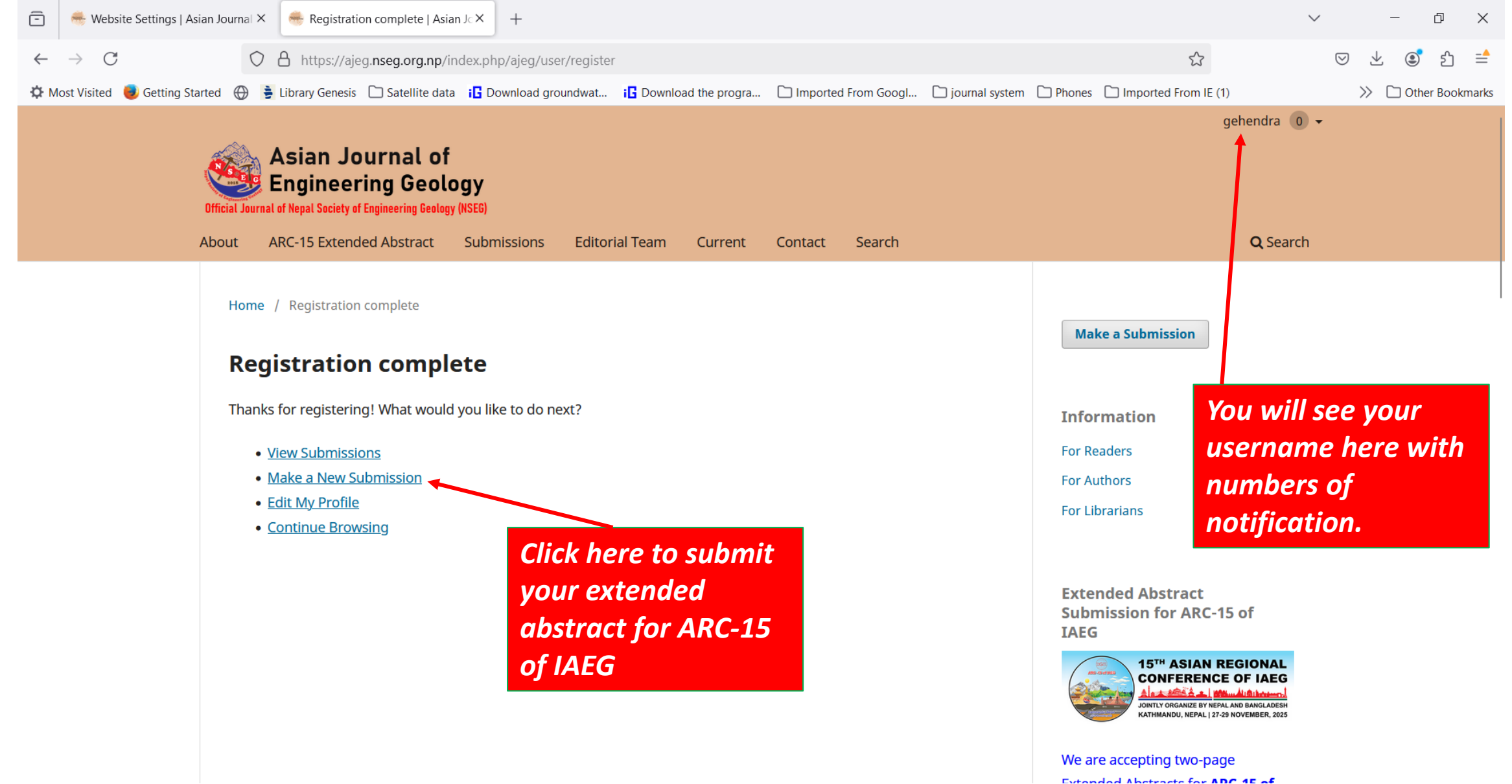

#### Make a Submission

#### Before you begin

Thank you for submitting to the Asian journal of Engineering Geology. You will be asked to upload files, identify co-authors, and provide information such as the title and abstract.

Please read our <u>Submittion Guidelines</u> if you have not done so already. When filling out the forms, provide as many details as possible in order to help our editors evaluate your work.

Once you begin, you can save your submission and come back to it later. You will be able to review and correct any information before you submit.

#### Title \*

Submissions must be made to one of the journal's sections.

O Original Article

O Technical Note.

O Case Study

O Quick Report

O ARCIS Extended Abstract

Submission Checklist \* \_\_\_\_\_

All submissions must meet the following requirements.

This submission meets the requirements outlined in the

Step<sup>4</sup><sup>c</sup><sup>6</sup><sup>culterine</sup>

Select these options by clicking the checkbox.

#### Select ARC-15 Extended Abstract

#### Submissions must be made to one of the journal's sections. O Original Article. O Technical Note: O Case Study: O Oulck Report. O ARCIS Extended Abstract. Submission Checklist \* -----All submissions must meet the following requirements. This submission meets the requirements outlined in the Author Guidelines. The Submission uses MSWord Template of the journal. This submission has not been previously published, nor is it. before another journal for consideration. All references have been checked for accuracy and completenets. All tables and figures have been numbered and labeled. Permittion has been obtained to publish all photos, datasets and other material provided with this submission. Register in ARC-15 of IAEG (Click here) If you are submitting Extended Abstract for ARC-15 of IAEG. Yes, my submission meets all of these requirements. Privacy Consent \* Yes, I agree to have my data collected and stored according to.

Section \*

) Yes, I agree to have my data collected and stored accord

the privacy statement.

**Begin Submission** 

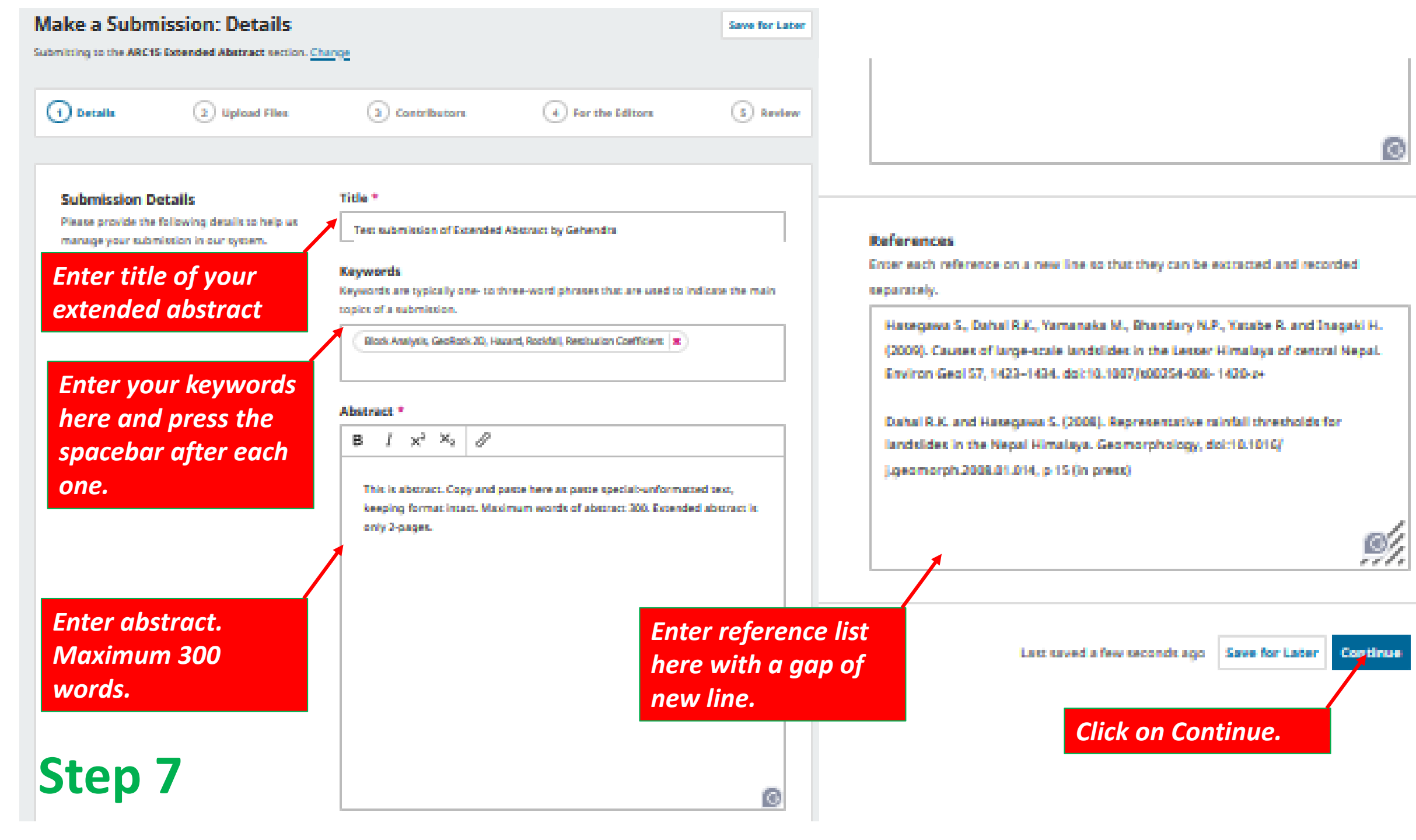

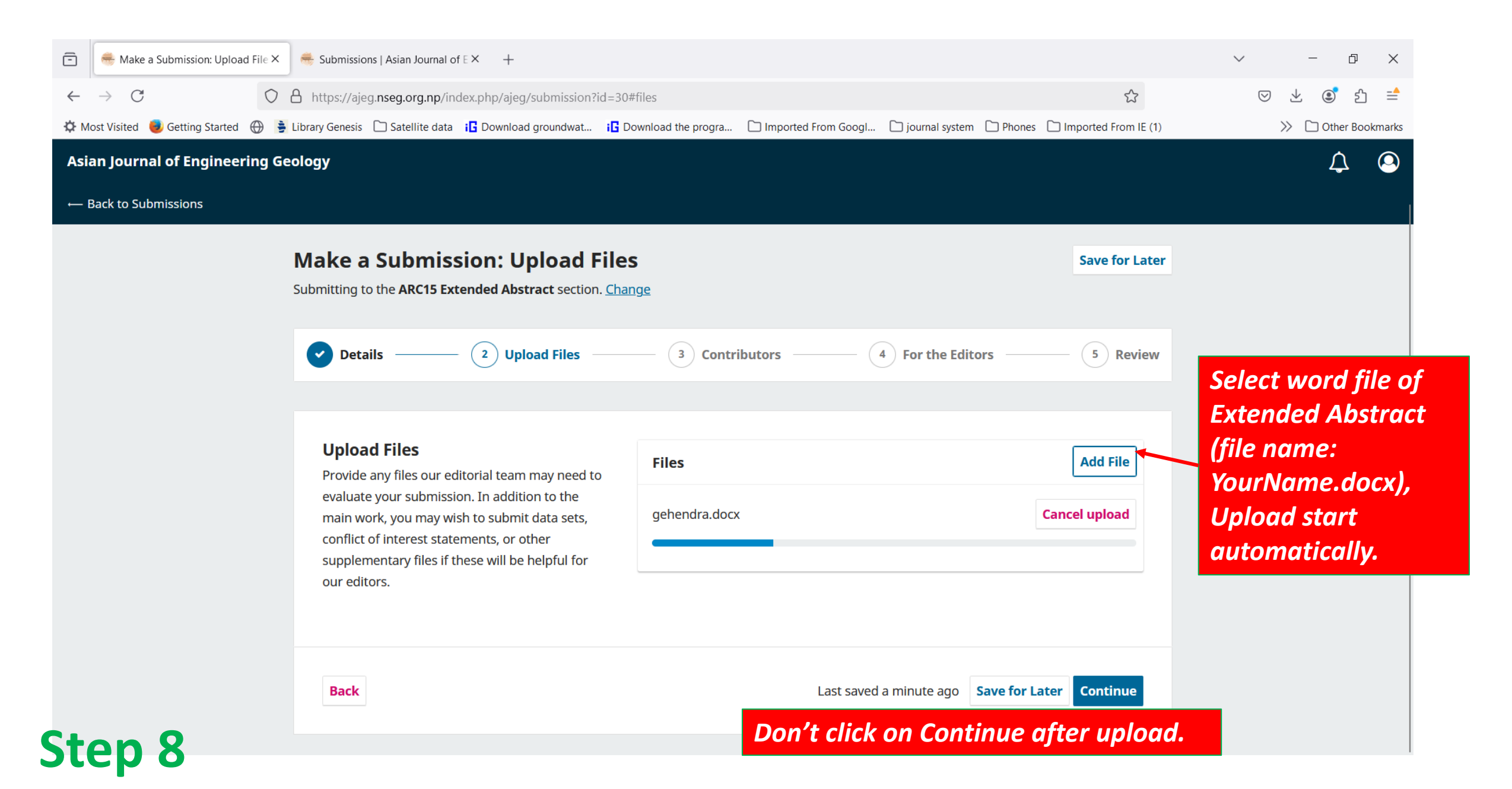

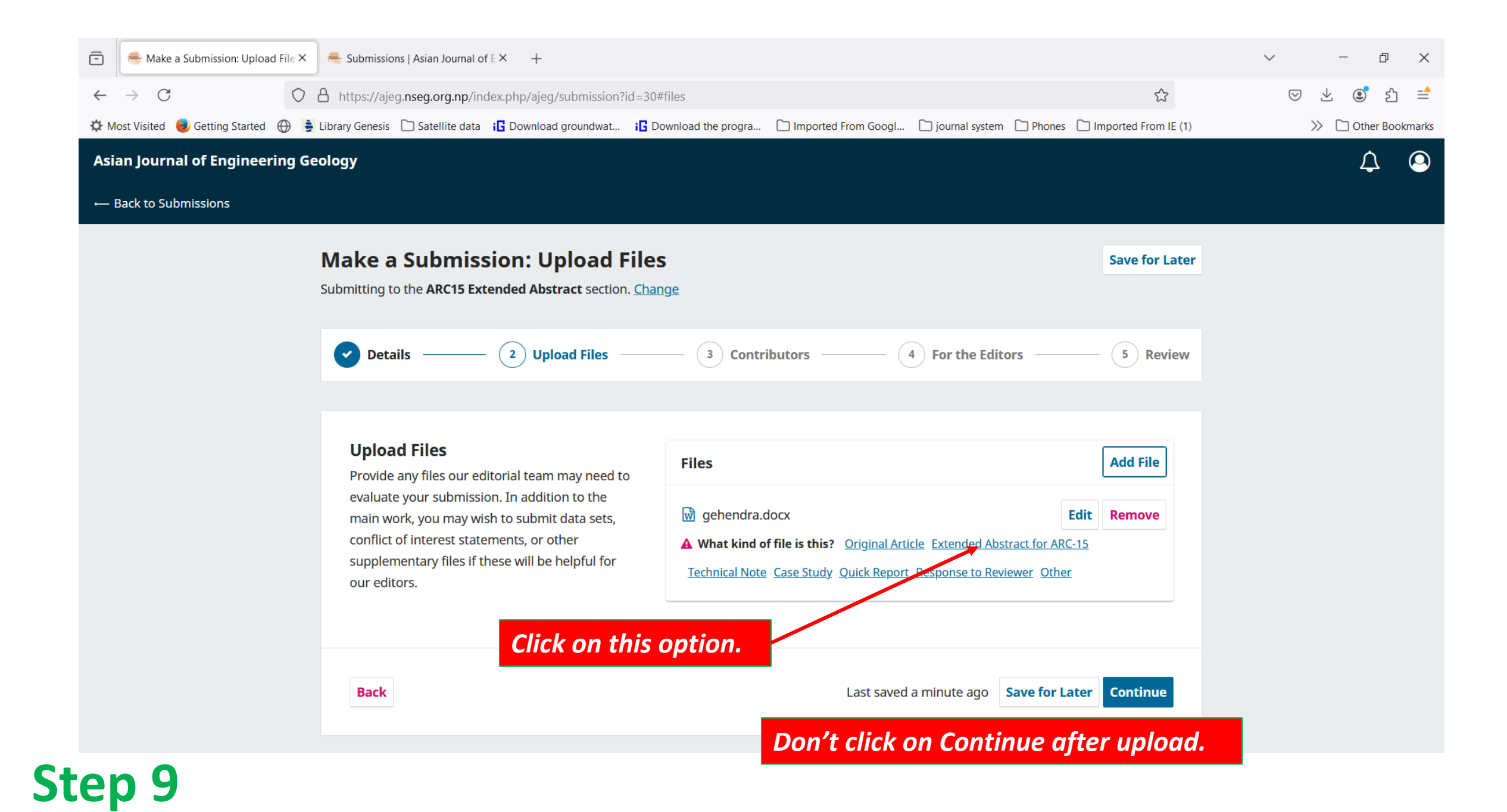

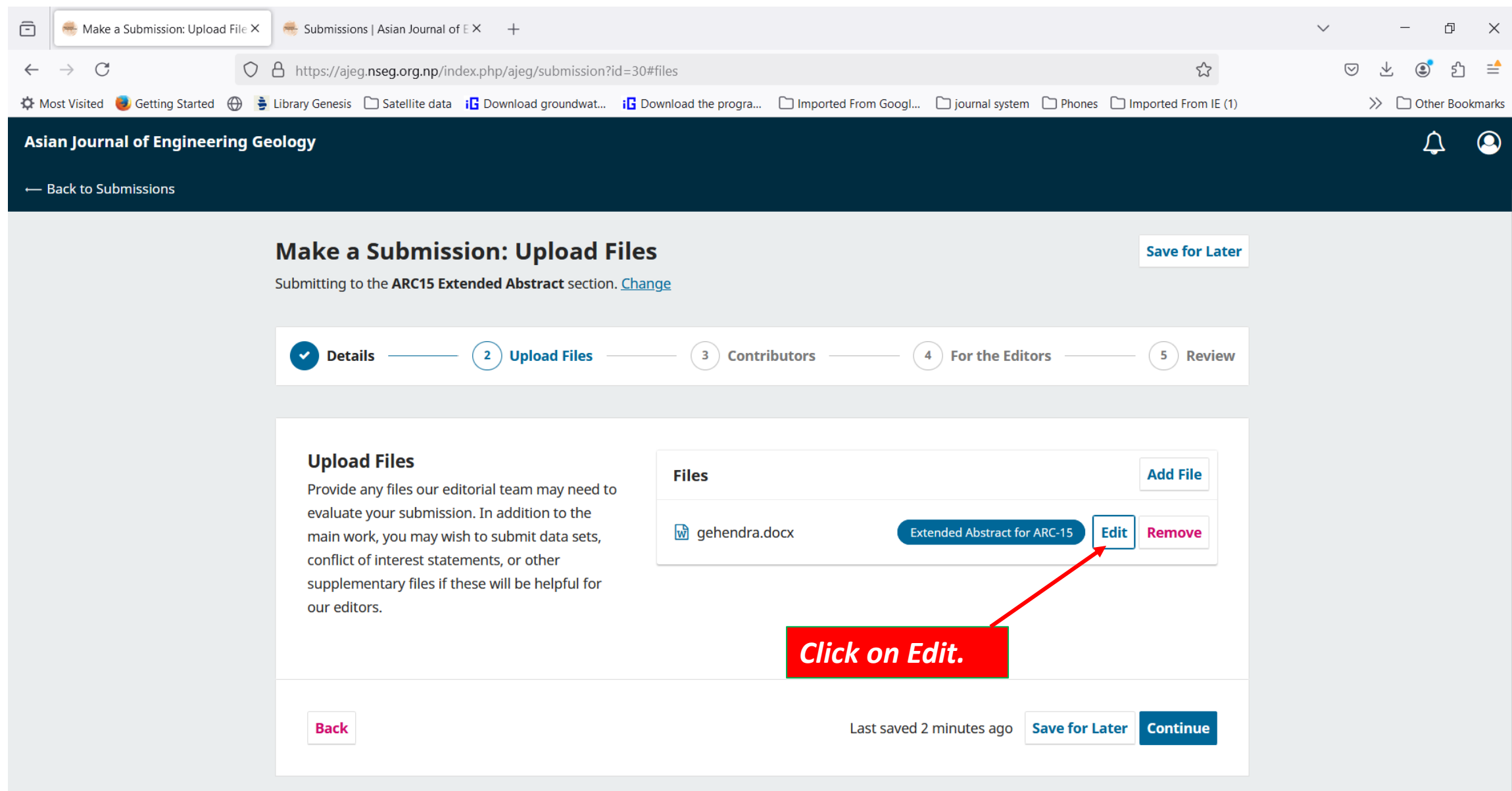

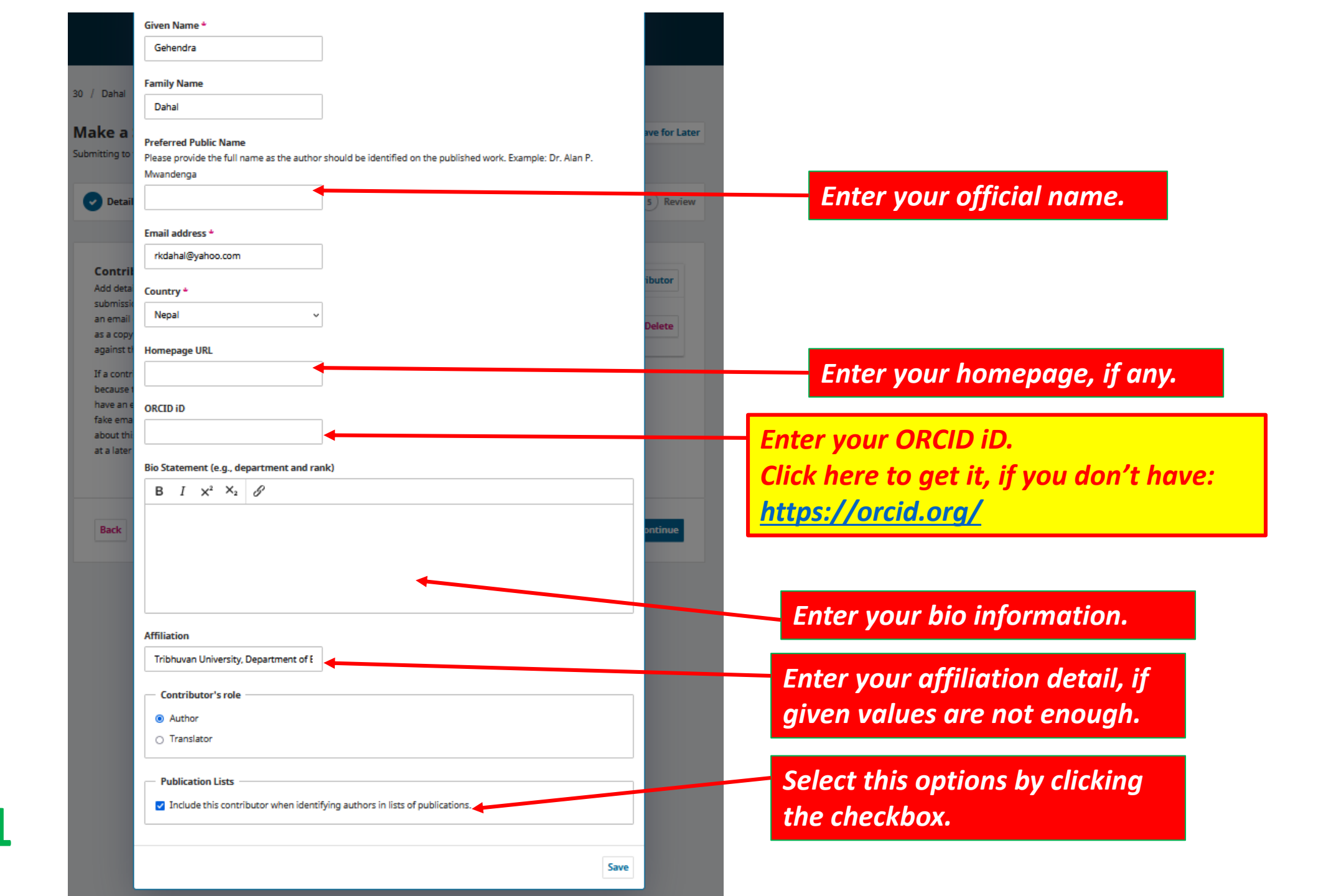

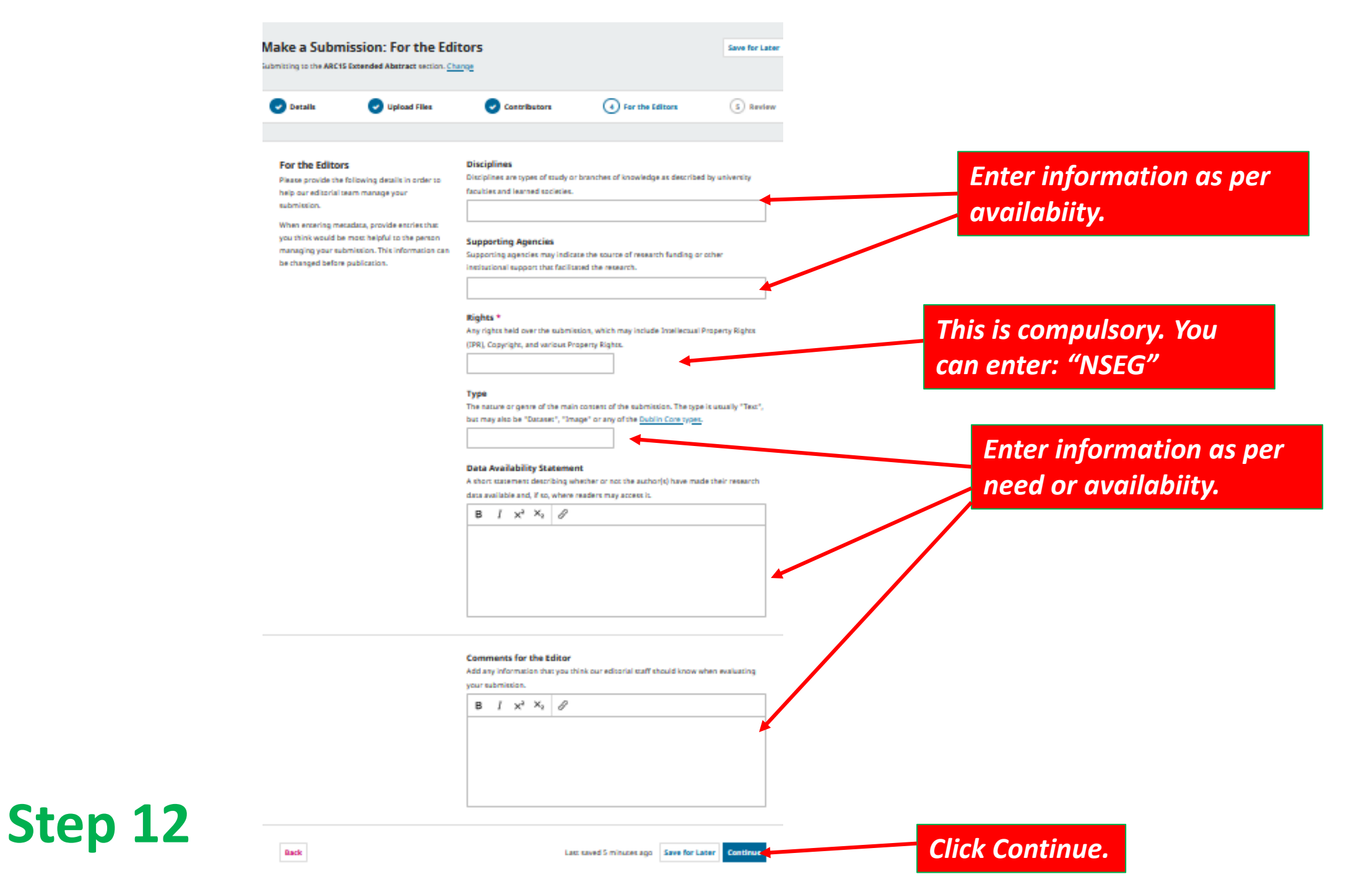

| Details 🕑 Upload Fi                                                                                                    | lles 🕑 Contributors                                                                                     | 👽 Far the Editors                                                                                                    | (5) Review                        |                  |
|----------------------------------------------------------------------------------------------------|----------------------------------------------------------------------------------------------------|----------------------------------------------------------------------------------------------------|-----------------------------------|------------------|
| Review and Submit<br>Review the information you have entered                                                                                                    | f before Details                                                                                        |                                                                                                    | Edit                              |                  |
| iny of the details displayed here by clickinds button at the top of each section.                                                                               | ng the Title<br>Text submission of Excende                                                              | ed Abstract by Gehendra                                                                                                |                                   |                  |
| nce you complete your submittion, a m<br>four editorial team will be assigned to r<br>Please ensure the details you have ent<br>on one of a concerne a normalia | nember<br>review Keywords<br>ared Block Analysis, GeoRock 20,                                           | ), Hazard, Rockfall, Rettitution Coefficie                                                                             | ent                               |                  |
| iease confirm again that you used <u>MGW</u><br>emplase of the journal.                                                                                         | Abstract<br>This is abstract. Copy and p<br>format intact. Maximum wo<br>pages.                         | sate here at patte special-unformatie<br>ords of abstract 300. Extended abstract                                       | ed seus, keeping<br>s is anly 2-  |                  |
|                                                                                                    | References<br>Hasegawa S., Dahai R.K., Ya<br>(2009). Causes of large-scal<br>Environ Geol 57, 1423–1434 | emanaka M., Bhandary N.P., Yatabe R. :<br>le landtildet in the Letter Himalaya of<br>I. doi:10.1007/t00256-006-1420-z+ | and Inagaki H.<br>Icentral Nepal. |                  |
|                                                                                                    | Dahal R.K. and Hasegawa S<br>landsides in the Nepal Him<br>j.geomorph.2008.01.014, p                    | 5. (2008). Representative rainfall thresh<br>talaya. Geomorphology, doi:10.1016/<br>15 (in press)                      | nalds for                         | Confirm all      |
|                                                                                                    | Files                                                                                                   |                                                                                                    | Edit                              | entry. Review of |
|                                                                                                    | gehendra.docx                                                                                           | Econded Abs                                                                                                    | eract for ARC-IS                  | information      |
|                                                                                                    | Contributors                                                                                            |                                                                                                    | Edit                              | mjormation.      |
|                                                                                                    | Gehendra Dahal, Tribhuvan                                                                               | n University, Depart Primery Conte                                                                                     | a Author                          |                  |
|                                                                                                    | For the Editors                                                                                         |                                                                                                    | Edit                              |                  |
|                                                                                                    | Disciplines<br>None provided                                                                            |                                                                                                    |                                   |                  |
|                                                                                                    | Supporting Agencies<br>None provided                                                                    |                                                                                                    |                                   |                  |
|                                                                                                    | Rights<br>NGEG                                                                                          |                                                                                                    |                                   |                  |
|                                                                                                    | Type<br>None provided                                                                                   |                                                                                                    |                                   |                  |
|                                                                                                    | Data Availability Statemen<br>None provided                                                             | nt                                                                                                    |                                   |                  |
|                                                                                                    |                                                                                                    |                                                                                                    |                                   |                  |

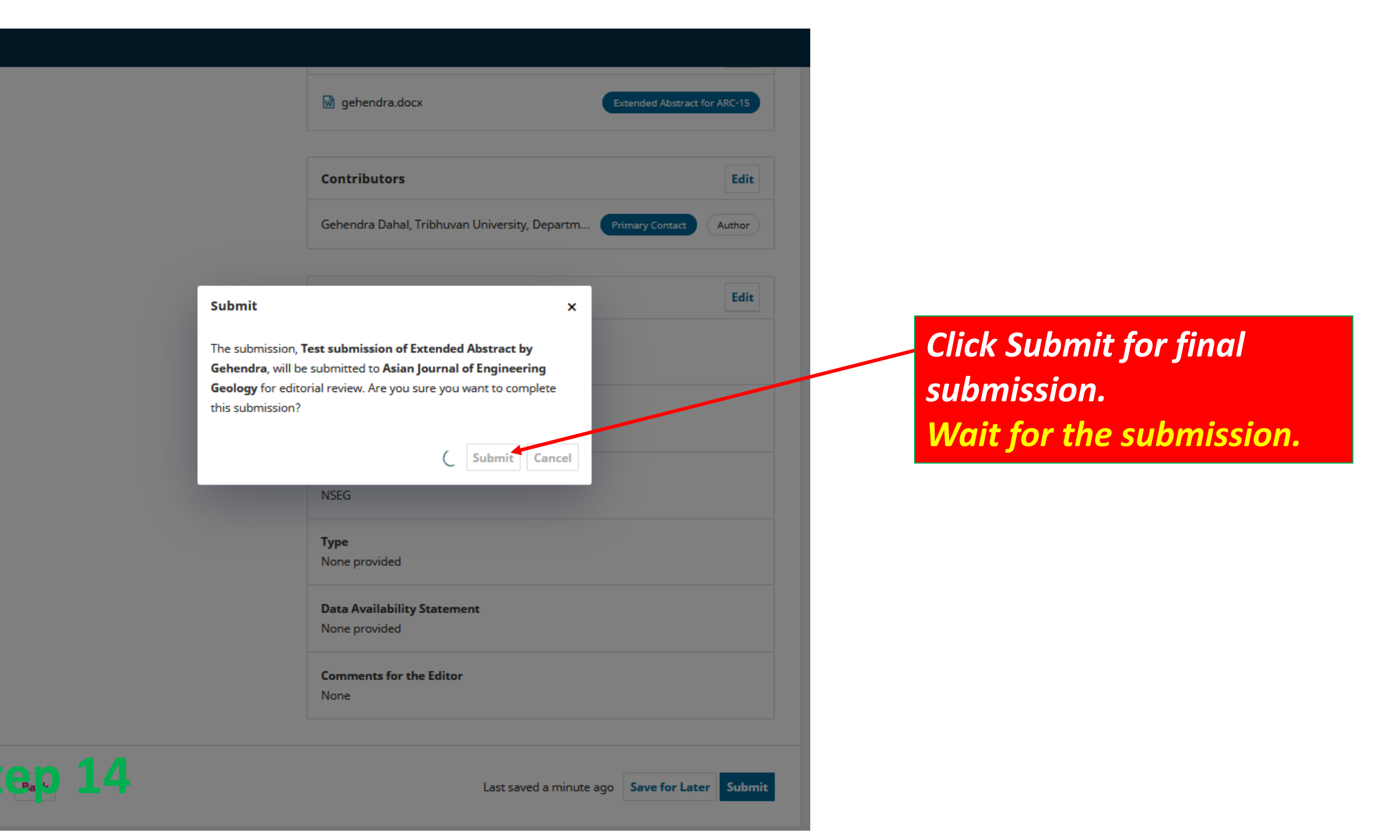

S

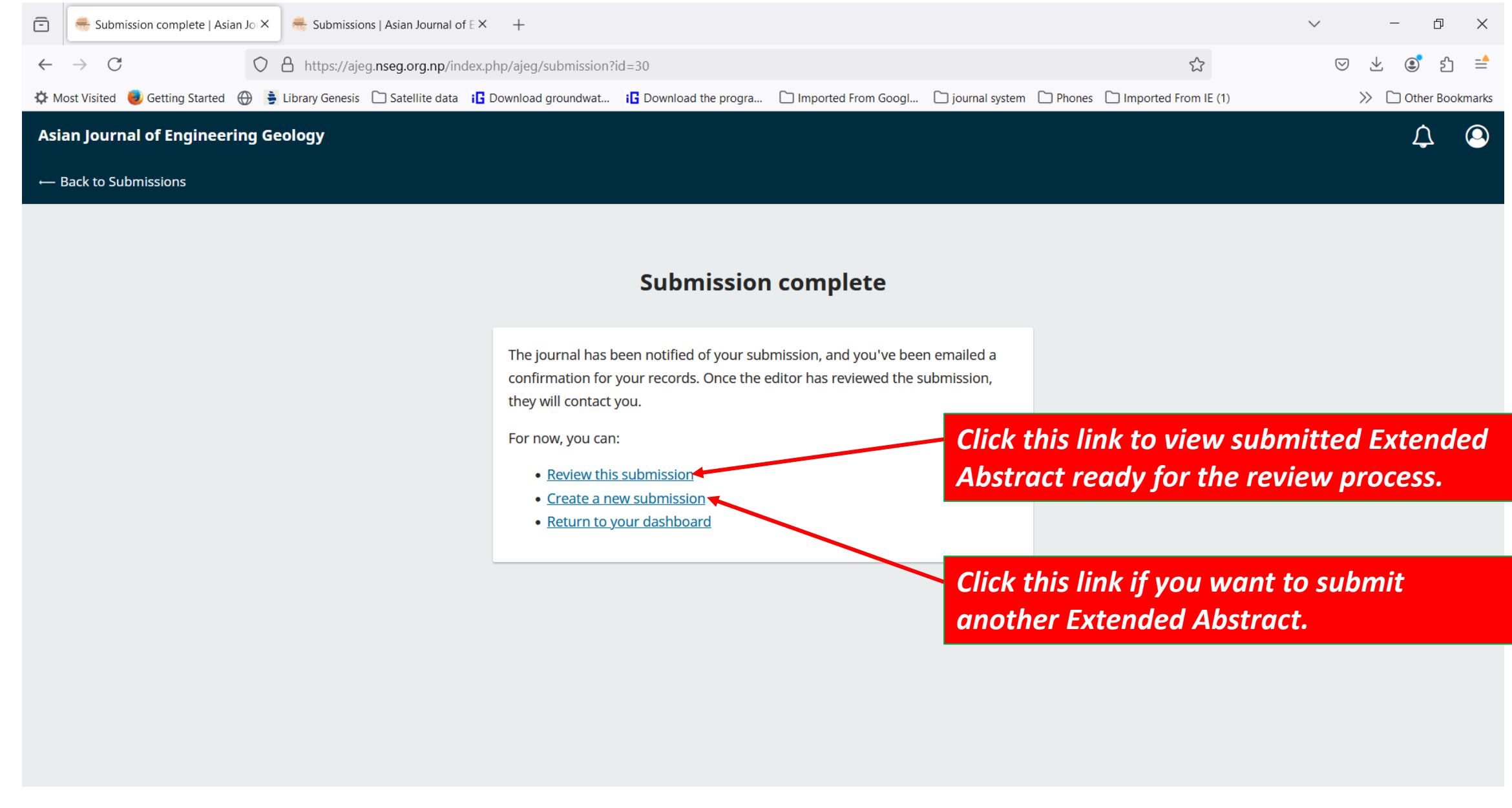

| 🖻 🥌 Dahal   Test submission of Exter X 🛛 🖷      | Submissions   Asian Journal of E × +                                                                                                    |                                           |                                                                                                    | ∨ – Ø X                          |
|-------------------------------------------------|----------------------------------------------------------------------------------------------------|-------------------------------------------|----------------------------------------------------------------------------------------------------|----------------------------------|
| $\leftarrow \rightarrow C$ $\bigcirc$ $\land$ h | ttps://ajeg. <b>nseg.org.np</b> /index.php/ajeg/authorDashboard                                                                                                    | d/submission/30                           |                                                                                                    | ය                                |
| 🌣 Most Visited 🏮 Getting Started      Librar    | y Genesis 🗋 Satellite data 🛛 i 🕻 Download groundwat 🕫 🕇                                                                                                    | Download the progra 🗀 Imported From Googl | 🗋 journal system 🗋 Phones 🗋 Imported Fro                                                                                                    | om IE (1) $>>$ 🗋 Other Bookmarks |
| Asian Journal of Engineering Geolog             | у                                                                                                    |                                           |                                                                                                    | Д <u></u>                        |
| ← Back to Submissions                           |                                                                                                    |                                           |                                                                                                    |                                  |
|                                                 | orkflow Publication   Submission Review   Submission Files <ul> <li> <li> <ul> <li>98</li> <li>gehendra.docx</li> </ul> </li> <li> <ul> <li>Pre-Review Discussions</li> <li>Name</li> </ul> </li> </li></ul> | roduction From No Items                   | eck your submitted fil<br>nd editorial works as<br>Q Searc<br>January Extended Abstract for<br>28, 2025 ARC-15<br>Download All File<br>Add discussio<br>Last Reply Replies Close | e and review<br>well.            |
|                                                 |                                                                                                    |                                           |                                                                                                    |                                  |

# Step 16 – Last step!